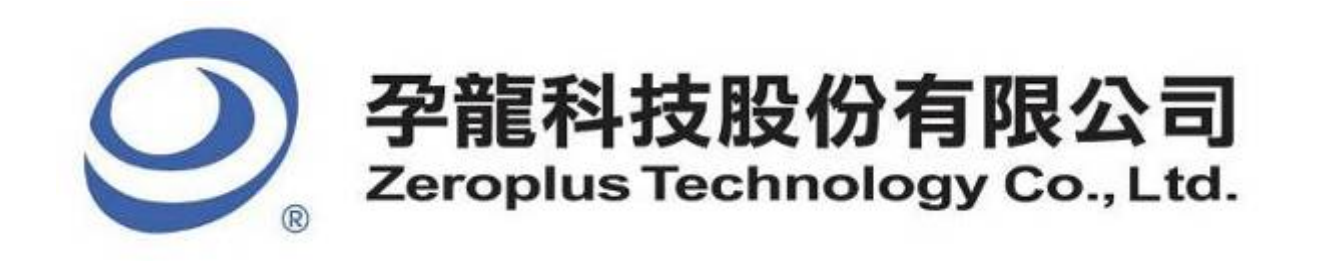

# SPECIFICATION

# **MODEL: UP DOWN COUNTER Specification**

**PART NO** : B08022

VERSION : V1.00

| Approver |  | Check | Design |  | Customer Confirm |  |
|----------|--|-------|--------|--|------------------|--|
| GM PM    |  | Спсск | Design |  |                  |  |
|          |  |       |        |  |                  |  |
|          |  |       |        |  |                  |  |
|          |  |       |        |  |                  |  |

\*After signature you fax to zeroplus company, please.

2F, NO.123, Jian Ba Rd, Chung Ho City, Taipei Hsian, R.O.C. Tel:+886-2-66202225 Fax:+886-2-22234362

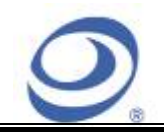

2F., No.123,Jian Ba Rd, Chung Ho City, Taipei Hsien, R.O.C. Tel: 886-2-66202225 Fax: 886-2-22234362

# Content

| 1 | Software Installation         | . 3 |
|---|-------------------------------|-----|
| 2 | User Interface                | . 7 |
| 3 | <b>Operating Instructions</b> | 10  |

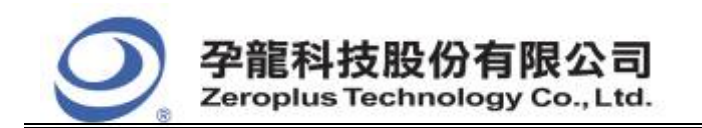

| 中和市建八路 123 號 2F     |
|---------------------|
| 電話: 886-2-66202225  |
| 傳真:886-2-22234362   |
| www.zeroplus.com.tw |

2F., No.123,Jian Ba Rd, Chung Ho City, Taipei Hsien, R.O.C. Tel: 886-2-66202225 Fax: 886-2-22234362

### **1** Software Installation

Please install the software as the following steps:

Remark: 1. The installation steps for all protocol analyzers are the same; you can complete the installation by following procedures. Following is an example on how to install protocol analyzer SSI.
 Remark: 2. We won't have additional notice for you, when there is any modification of the module specification. If there is some unconformity caused by the module version upgrade, users should take the module software as the standard.

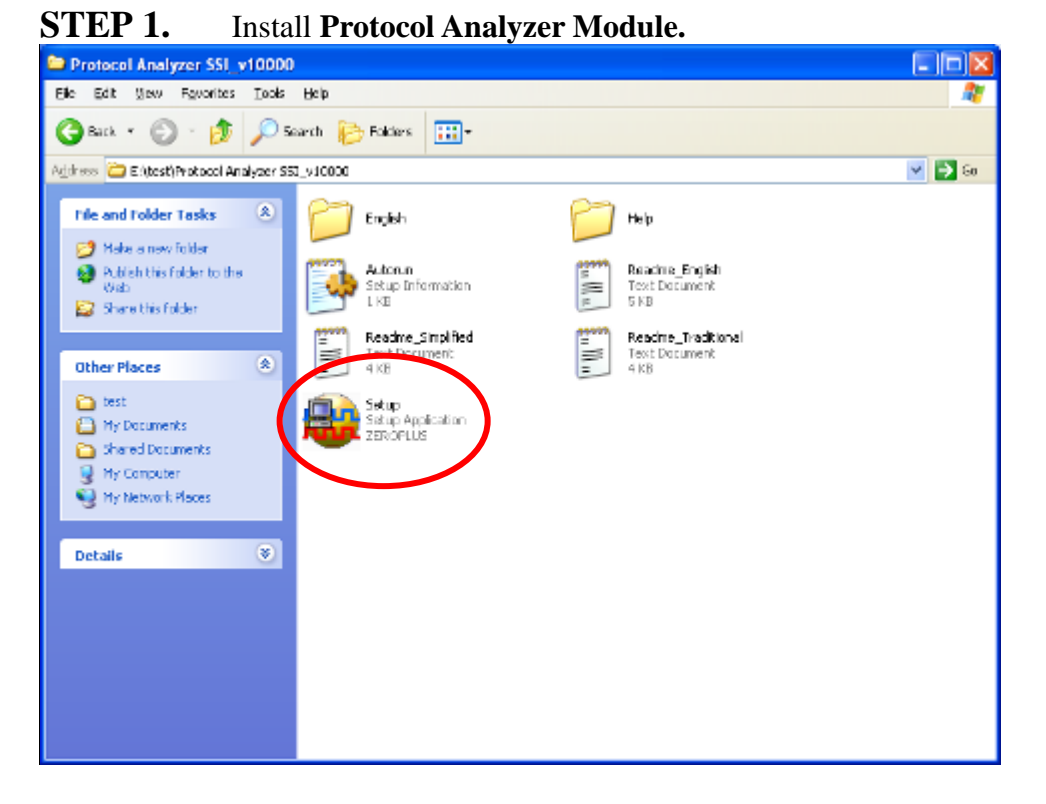

**STEP 2.** Click **Install**.

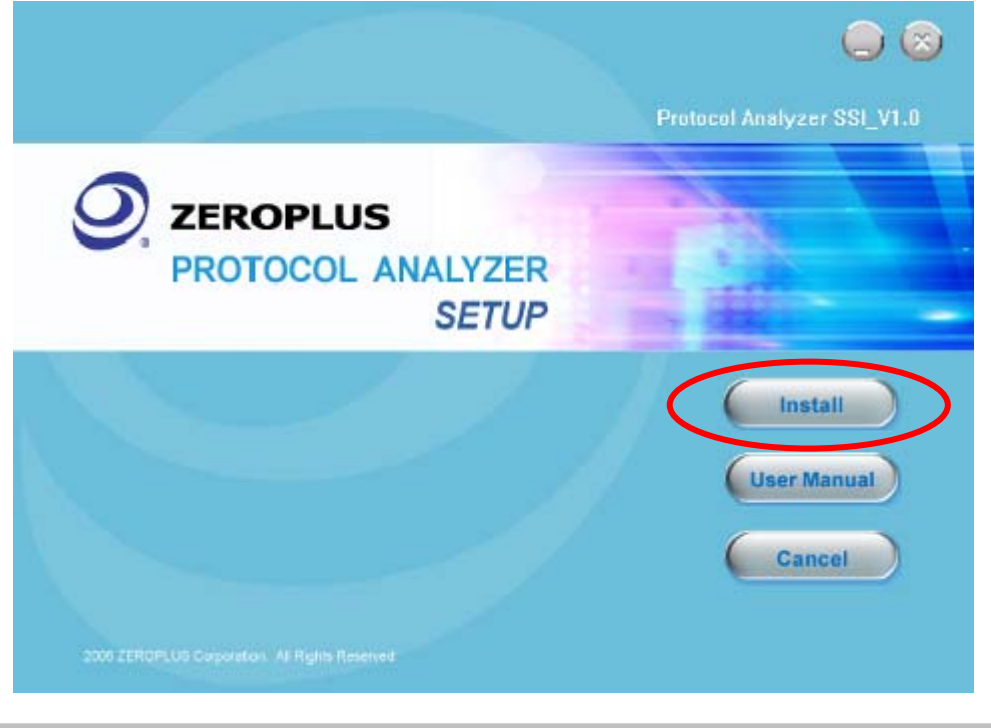

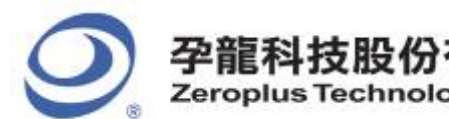

#### STEP 3. Click Next.

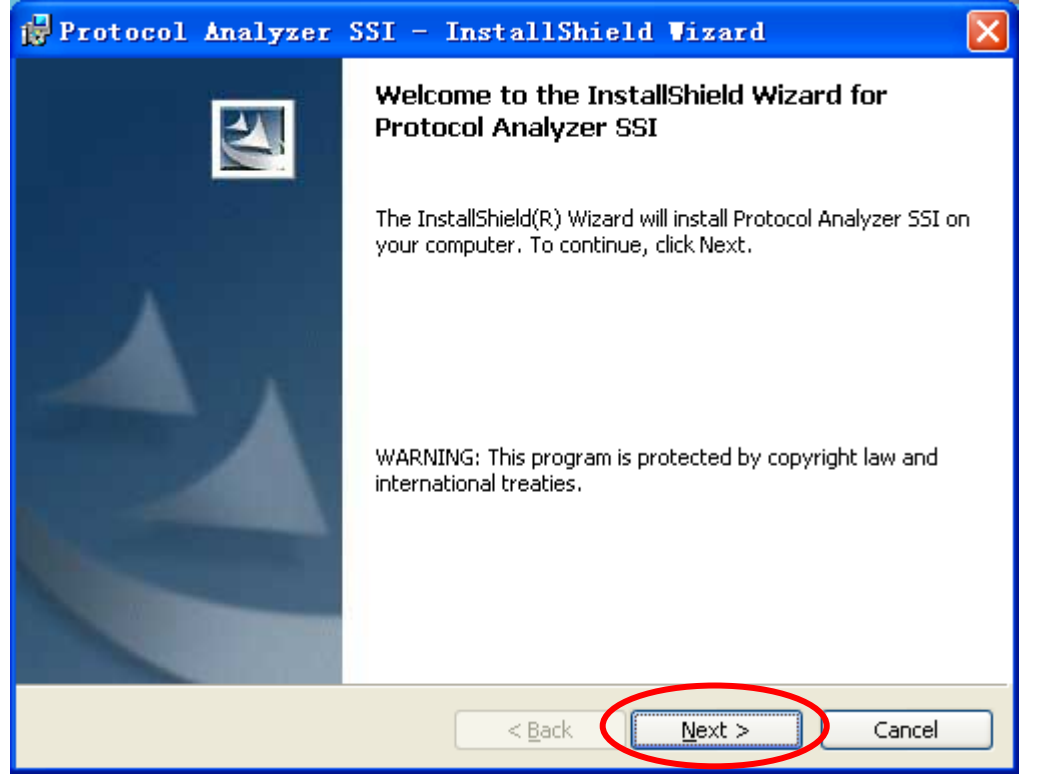

#### **STEP 4.** Select I accept the terms in the license agreement, and then press Next.

| ı  | Protocol Analyzer SSI - InstallShield Vizard 🔀                               |
|----|------------------------------------------------------------------------------|
|    | License Agreement Please read the following license agreement carefully.     |
|    |                                                                              |
|    | LICENSE AGREEMENT                                                            |
|    | IMPORTANT-READ CAREFULLY : This LICENSE AGREEMENT is                         |
|    | entered into effect between ZEROPLUS Technology Co., Ltd. (hereinafter       |
|    | "ZEROPLUS") and Customer (Individual or Registered Company).                 |
|    | Whereas, ZEROPLUS owns a software product, including computer                |
|    | software as a package product for certain computer products, relevant        |
|    | intermediary, product information, electronic file and internet on-line      |
|    | downloadanie software electronic file and service, known as " ZEROPLOS       |
|    | I accept the terms in the license agreement                                  |
|    | $\bigcirc$ I $\underline{d}$ o not accept the terms in the license agreement |
| Ir | stallShield                                                                  |
|    | < <u>B</u> ack <u>N</u> ext > Cancel                                         |

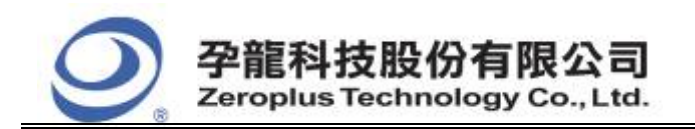

#### **STEP 5.** Fill in users' information in the below dialog box and click **Next**.

| 🙀 Protocol Analyzer SSI - InstallShield Vizard         |        |
|--------------------------------------------------------|--------|
| Customer Information<br>Please enter your information. |        |
| User Name:                                             |        |
| sunshine                                               |        |
| Organization:                                          |        |
| zeroplus                                               |        |
| Install this application for:                          | Cancel |
|                                                        | Cancer |

#### **STEP 6.** First, select **Complete** and then click **Next**.

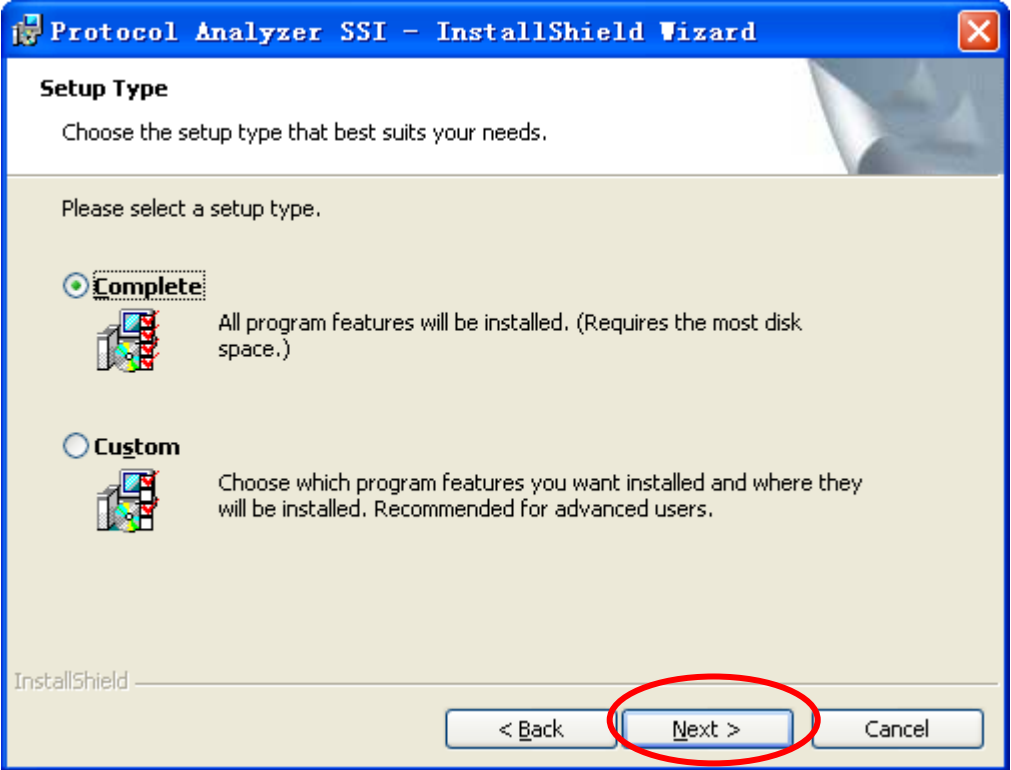

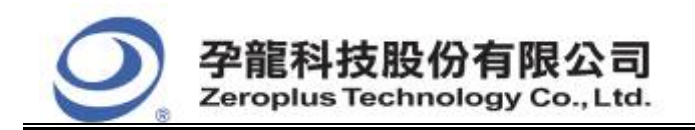

#### **STEP 7.** Click **Install** to begin the installation.

| 🔂 Protocol Analyzer SSI - InstallShield Vizard 🛛 🛛 🔀                                                            |
|----------------------------------------------------------------------------------------------------|
| Ready to Install the Program The wizard is ready to begin installation.                                         |
| Click Install to begin the installation.                                                                        |
| If you want to review or change any of your installation settings, click Back. Click Cancel to exit the wizard. |
|                                                                                                    |
|                                                                                                    |
|                                                                                                    |
|                                                                                                    |
|                                                                                                    |
| InstallShield                                                                                                   |
| < <u>B</u> ack Install Cancel                                                                                   |

#### **STEP 8.** Click **Finish** to complete the installation.

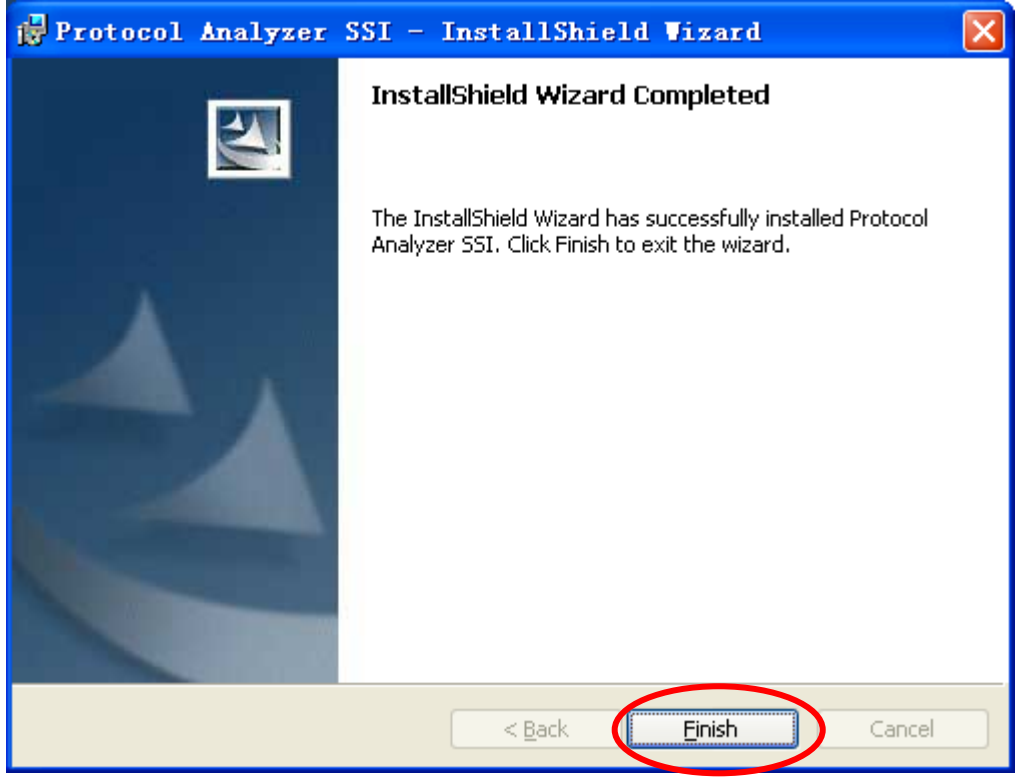

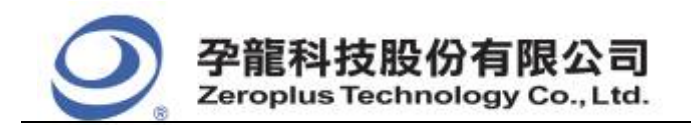

| 中和市建八路 123 號 2F     |
|---------------------|
| 電話:886-2-66202225   |
| 傳真:886-2-22234362   |
| www.zeroplus.com.tw |

## 2 User Interface

In the configuration dialog box, please refer to the below images to select options of setting **UP DOWN COUNTER MODULE**.

#### UP DOWN COUNTER Configuration Dialog Box

| PRO | TOCOL ANALYZER UP DOWN COUNTER SETUP:Bus1                             | × |
|-----|-----------------------------------------------------------------------|---|
| Co  | nfiguration Package Register                                          |   |
| Г   | Counter Settings                                                      |   |
|     | Select IC or Truth<br>Table User-defined: Truth Table Settings        |   |
|     | Sampling Mode: Rising Edge 💌 Custom Settings                          |   |
|     | Delay Time Settings                                                   |   |
|     | Set the Higher Limit of Delay Time as 50 ns (The Lower Limit is Ons.) |   |
|     | Protocol Analyzer Color                                               |   |
|     | DATA ERROR                                                            |   |
|     |                                                                       |   |
|     |                                                                       |   |
|     | OK Cancel Default Help                                                |   |

**Select IC or Truth Table User-defined**: Select the required type of IC, or select the Truth Table User-defined. As long as the User Defined is selected, the button, the Truth Table Settings, is enabled. The default of IC is 74160.

Sampling Mode: Set the CLK sampling mode as Rising Edge or Falling Edge.

**Delay Time Settings**: The default of **the Higher Limit of Delay Time** is 50ns, and the max. Higher Limit is 1000ns.

Protocol Analyzer Color: Users can vary the color of the items according to their requirements.

**Custom Settings**: Set the channel as users' requirements. When the different IC is selected, the corresponding dialog box of Custom Settings will present, for instance, select 74162 in the column (Select IC or Truth Table User-defined).

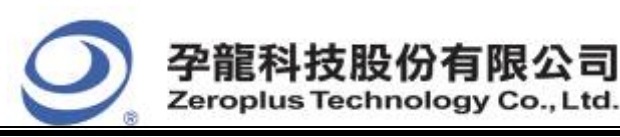

| 74162 Cu                                           | ston Se | ttings |      |    |     |     |    |   | × |
|----------------------------------------------------|---------|--------|------|----|-----|-----|----|---|---|
| Input Cha<br>CR:                                   | A0      | •      | CTT: | A3 | •   | D2: | A6 | • |   |
| LD:                                                | A1      | •      | D0:  | A4 | •   | D3: | A7 | • |   |
| CTP:                                               | A2      | •      | D1:  | A5 | •   | CP: | BO | • |   |
| Output Ch                                          | nannel  |        |      |    |     |     |    |   |   |
| Q0:                                                | B1      | •      |      |    | Q2: | B3  | •  |   |   |
| Q1:                                                | B2      | •      |      |    | Q3: | B4  | •  |   |   |
| Mirtual output decoding mode     OK Cancel Default |         |        |      |    |     |     |    |   |   |

Virtual output decoding mode: There is a Virtual output decoding mode in the bottom of all the custom settings dialog boxes. When it is selected, all output channels will be disabled.

**Truth Table Settings:** When the User Defined is selected, the Truth Table Settings will be enabled. Click the Truth Table Settings; the dialog box of Truth Table Settings will present, then users can edit the truth value. See the image below:

| Truth Table Settings                           |                                  | X                |
|------------------------------------------------|----------------------------------|------------------|
| Truth Table Value<br>Truth Value Mode Settings |                                  |                  |
| C Binary                                       | Decimal                          | C Hexadecimal    |
|                                                |                                  |                  |
|                                                |                                  |                  |
| Please input the truth value w                 | ith the semicolon (;), such as 1 | l; 2; 4; 5; 6125 |
| Activate the cycle                             | 0 times                          |                  |
|                                                |                                  | Ok Cancel        |

**Binary**: It indicates that the input value in the below column is a binary value.

**Decimal**: It indicates that the input value in the below column is a decimal value.

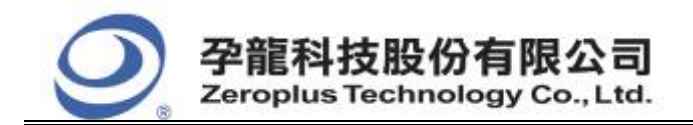

Hexadecimal: It indicates that the input value in the below column is a hexadecimal value.

Activate the cycle: When the data has the character of cycling, users only need input a group of data, and fill in the times of the cycle after activating the check box.

## UP DOWN COUNTER Package Dialog Box

| PROTOCOL ANALYZER     | UP DOWN COUNTER | SETUP: Bus 1 |         |      |
|-----------------------|-----------------|--------------|---------|------|
| Configuration Package | Register        |              |         |      |
|                       |                 |              |         |      |
| Ttop                  | Calar           | Ttom         | Calar   |      |
| I Cem                 | COLOR           | Trem         | 0101    |      |
| 🔽 DATA                |                 | ▼ DESCRIBE   |         |      |
|                       |                 |              |         |      |
|                       |                 |              |         |      |
|                       |                 |              |         |      |
|                       |                 |              |         |      |
|                       |                 |              |         |      |
|                       |                 |              |         |      |
|                       |                 |              |         |      |
|                       |                 |              |         |      |
|                       | OK              | Cancel       | Default | Help |
|                       |                 |              |         |      |

Users can choose the displayed items and set the protocol analyzer color as their requirements.

#### UP DOWN COUNTER Register Dialog Box

| PROTOCOL ANALYZER UP DOWN                                                  | COUNTER SETUP:Bus1                                                                                      | ×   |
|----------------------------------------------------------------------------|----------------------------------------------------------------------------------------------------|-----|
| Configuration Package Register                                             |                                                                                                    |     |
|                                                                            |                                                                                                    |     |
|                                                                            |                                                                                                    |     |
|                                                                            |                                                                                                    |     |
|                                                                            |                                                                                                    |     |
| Congratulation UP DUW                                                      | /N LUUNTER decoding function has been activated!                                                        |     |
| If you have questions about operatin<br>below Our technical support team w | ng software please follow the appropriate instructions<br>ill be bappy to answer any questions you have |     |
| bolow.our technical support team w                                         | ni be happy to answer any questions you have.                                                           |     |
| >> By phone:                                                               | Tel:886-2-66202225                                                                                      |     |
| >> Applications through EMail:                                             | service_2@zeroplus.com.tw                                                                               |     |
| >> Website:                                                                | http://www.zeroplus.com.tw                                                                              |     |
| Copyright(C) 1997-2008 ZEROPLUS                                            | S TECHNOLOGY CO.,LTD.                                                                                   |     |
|                                                                            |                                                                                                    |     |
|                                                                            |                                                                                                    |     |
|                                                                            |                                                                                                    |     |
|                                                                            | OK Cancel Default He                                                                                    | elp |

There is written Zeroplus company information. If you have any questions about software operations, you can contact Zeroplus by Telephone or Email.

9/15

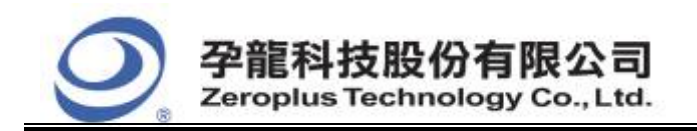

中和市建八路 123 號 2F 電話: 886-2-66202225 傳真: 886-2-22234362 www.zeroplus.com.tw

# **3 Operating Instructions**

**STEP 1.** Group the unanalyzed channels into **Bus1** by pressing the **Right Key** on the mouse.

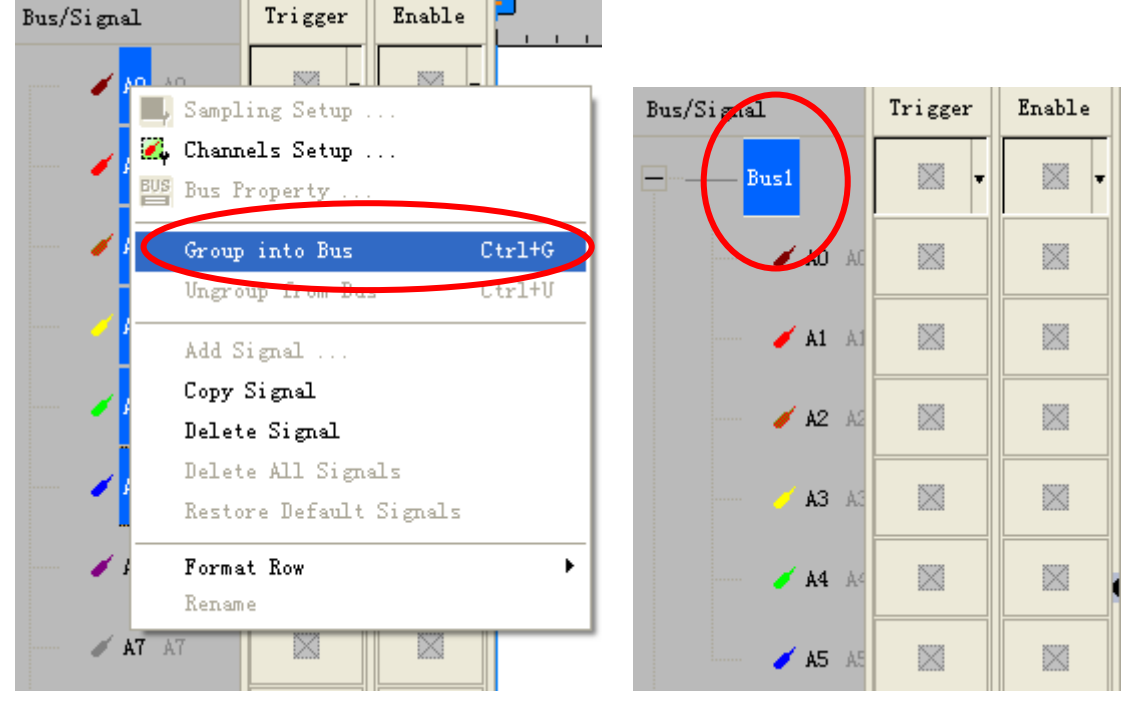

**STEP 2.** Select **Bus1**, then press **Right Key** on the mouse to list the menu, then press **Bus Property** or **Bus** bar on the toolbar to open **Bus Property** dialog box.

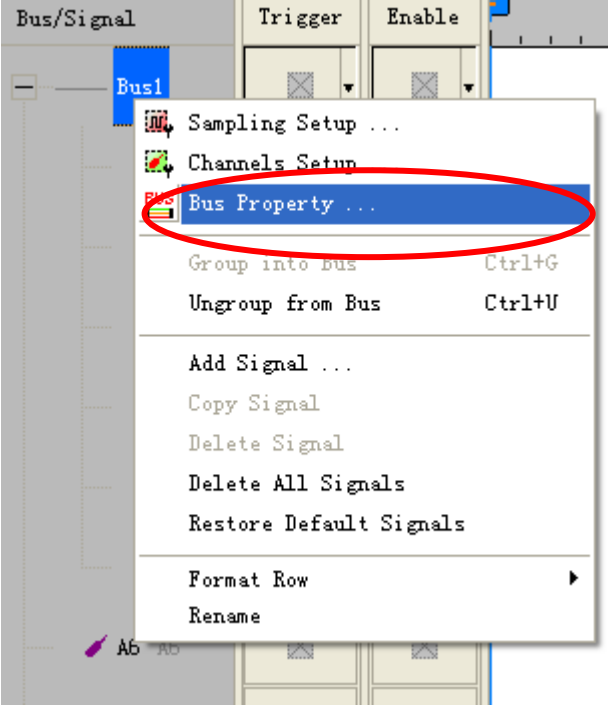

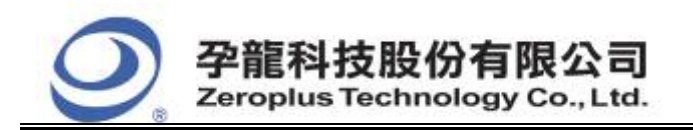

| 中和市建八路 123 號 2F     |
|---------------------|
| 電話: 886-2-66202225  |
| 傳真:886-2-22234362   |
| www.zeroplus.com.tw |

**STEP 3.** For Protocol Analyzer UP DOWN COUNTER Parameters Configuration, select Protocol Analyzer, and then select **ZEROPLUS LA UP DOWN COUNTER MODULE V1.00.** Next click **Parameters Configuration** to open **Configuration** dialog box.

| Bus Property                                                                                                    |                                       |  |  |  |  |
|----------------------------------------------------------------------------------------------------|---------------------------------------|--|--|--|--|
| General Bus Setting<br>G General Bus<br>Activate the Latch function                                                                                                    | Color Config<br>A0<br>Rising analysis |  |  |  |  |
| -Protocol Analyzer Setting                                                                                                    |                                       |  |  |  |  |
| Protocol Analyzer                                                                                                    | Parameters Config                     |  |  |  |  |
| <ul> <li>ZEROPLUS LA AC97 MODULE V1.00</li> <li>ZEROPLUS LA IIC-LIN MODULE V1.00(internal v1.02)</li> <li>ZEROPLUS LA ARITHMETICAL LOGIC MODULE V1.03</li> <li>ZEROPLUS LA I2C(SERIAL EEPROM 24L SERIES) MODULE V1.0</li> <li>ZEROPLUS LA UP DOWN COUNTER MODULE V1.00</li> </ul> |                                       |  |  |  |  |
|                                                                                                    |                                       |  |  |  |  |
| ✓ Use the DsDp                                                                                                    | Find                                  |  |  |  |  |
| More protocol analyzer: http://ww<br>OK                                                                                                    | Cancel Help                           |  |  |  |  |

**STEP 4.** Click Register tab to type the serial key number of **UP DOWN COUNTER**. Then, press **Register**.

| Configuration       Package       Register         The UP DOWN COUNTER protocol analyzer decoding function is an optional purchased item.Welcome to purchase its serial key to activate this function for your necessary.         Enter serial key:         If you ordered software or have questions about ordering software please follow the appropriate |  |  |  |  |  |  |
|----------------------------------------------------------------------------------------------------|--|--|--|--|--|--|
| The UP DOWN COUNTER protocol analyzer decoding function is an optional purchased item. Welcome to purchase its serial key to activate this function for your necessary.                                                                                                    |  |  |  |  |  |  |
| Enter serial key:<br>If you ordered software or have questions about ordering software please follow the appropriate                                                                                                    |  |  |  |  |  |  |
| If you ordered software or have questions about ordering software please follow the appropriate                                                                                                    |  |  |  |  |  |  |
| instructions below.Our sales team will respond to your enquiry as soon as possible.                                                                                                    |  |  |  |  |  |  |
| >> By phone: Tel:886-2-66202225                                                                                                    |  |  |  |  |  |  |
| >> Applications through EMail: service_2@zeroplus.com.tw                                                                                                    |  |  |  |  |  |  |
| >> Website: http://www.zeroplus.com.tw                                                                                                    |  |  |  |  |  |  |
| Copyright(C) 1997-2008 ZEROPLUS TECHNOLOGY CO.,LTD.                                                                                                    |  |  |  |  |  |  |
| Register Cancel Default Help                                                                                                    |  |  |  |  |  |  |

Copyright <sup>©</sup> Zeroplus technology CO., LTD. All rights reserved. Publication Release:

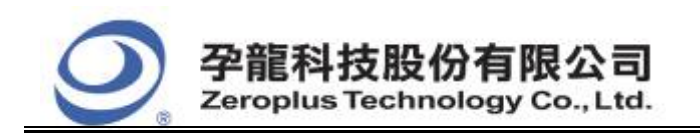

| 中和市建八路 123 號 2F     |
|---------------------|
| 電話:886-2-66202225   |
| 傳真:886-2-22234362   |
| www.zeroplus.com.tw |

**STEP 5.** After completing **Register**, come back to the **Bus Property** dialog box, and then click the **Parameters Configuration** to start the protocol analyzer UP DOWN COUNTER setup.

| Bus Property                                                                                                    |                                                                                     |  |  |  |  |
|----------------------------------------------------------------------------------------------------|-------------------------------------------------------------------------------------|--|--|--|--|
| General Bus Setting                                                                                                    | Color Coofig                                                                        |  |  |  |  |
| Activate the Latch function                                                                                                    | A0                                                                                  |  |  |  |  |
|                                                                                                    | Rising analysis                                                                     |  |  |  |  |
| Protocol Analyzer Setting                                                                                                    |                                                                                     |  |  |  |  |
| Protocol Analyzer                                                                                                    | Parameters Config                                                                   |  |  |  |  |
| C ZEROPLUS LA AC97 MODULE V1.0<br>C ZEROPLUS LA IIC-LIN MODULE V1<br>C ZEROPLUS LA ARITHMETICAL LOG<br>C ZEROPLUS LA I2C(SERIAL EEPROP | 0<br>.00(internal v1.02)<br>IC MODULE V1.03<br><del>121L SERIES) MODULE V1.</del> 0 |  |  |  |  |
| TEROPLUS LA UP DOWN COUNTER                                                                                                    | R MODULE V1.00                                                                      |  |  |  |  |
|                                                                                                    |                                                                                     |  |  |  |  |
| ✓ Use the DsDp                                                                                                    | Find                                                                                |  |  |  |  |
| More protocol analyzer: http://www.                                                                                                    | zeroplus.com.tw                                                                     |  |  |  |  |
| ОК                                                                                                    | Cancel Help                                                                         |  |  |  |  |

#### **STEP 6.** Select IC or Truth Table User-defined.

| PROTOCOL ANALYZER UP DOWN COUNTER SETUP:Bus1                          |      |  |  |  |  |  |
|-----------------------------------------------------------------------|------|--|--|--|--|--|
| Configuration Package Register                                        |      |  |  |  |  |  |
| Counter Settings                                                      |      |  |  |  |  |  |
| Select IC or Truth<br>Table User-defined: 74160 Truth Table Settings  |      |  |  |  |  |  |
| Sampling Mode: Rising Edge 💌 Custom Settings                          |      |  |  |  |  |  |
| Delay Time Settings                                                   |      |  |  |  |  |  |
| Set the Higher Limit of Delay Time as 50 ns (The Lower Limit is Ons.) |      |  |  |  |  |  |
| Protocol Analyzer Color                                               |      |  |  |  |  |  |
| DATA ERROR                                                            |      |  |  |  |  |  |
|                                                                       |      |  |  |  |  |  |
|                                                                       |      |  |  |  |  |  |
| OK Cancel Default                                                     | Help |  |  |  |  |  |

Copyright  $\bigodot$  Zeroplus technology CO., LTD. All rights reserved. Publication Release:

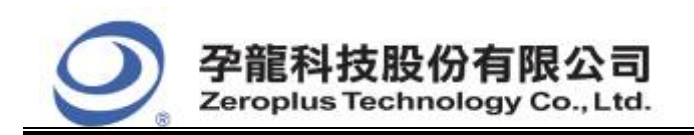

#### **STEP 7.** Click the **Custom Settings** to open the corresponding dialog box of Custom Settings.

| 7                                                  | 4160 Cu    | ston    | Settings |      |    |     |     |    |   | × |
|----------------------------------------------------|------------|---------|----------|------|----|-----|-----|----|---|---|
|                                                    | -Input Cha | nnel —  |          |      |    |     |     |    |   |   |
|                                                    | CR:        | A0      | •        | CTT: | A3 | •   | D2: | A6 | - |   |
|                                                    | LD:        | A1      | ▼        | D0:  | A4 | •   | D3: | A7 | - |   |
|                                                    | CTP:       | A2      | •        | D1:  | A5 | •   | CP: | BO | • |   |
|                                                    | -Output Ch | annel – |          |      |    |     |     |    |   | 7 |
|                                                    | Q0:        | B1      | ▼        |      |    | Q2: | B3  | •  |   |   |
|                                                    | Q1:        | B2      | ▼        |      |    | Q3: | B4  | •  |   |   |
|                                                    |            |         |          |      |    |     |     |    |   |   |
| Mirtual output decoding mode     OK Cancel Default |            |         |          |      |    |     |     |    |   |   |

#### **STEP 8.** Set the CLK sampling mode as Rising Edge or Falling Edge.

| PROTOCOL ANALYZER UP DOWN                 | COUNTER SETUP:Bus | 1                            | × |  |  |  |
|-------------------------------------------|-------------------|------------------------------|---|--|--|--|
| Configuration Package Register            |                   |                              |   |  |  |  |
| Counter Settings                          |                   |                              |   |  |  |  |
| Select IC or Truth<br>Table User-defined: | 74160 💌           | Truth Table Settings         |   |  |  |  |
| Sampling Mode:                            | Rising Edge 🔹     | Custom Settings              |   |  |  |  |
| Delay Time Settings                       |                   |                              |   |  |  |  |
| Set the Higher Limit of Delay Time        | as 50             | ns (The Lower Limit is Ons.) |   |  |  |  |
| Protocol Analyzer Color                   |                   |                              |   |  |  |  |
| DATA                                      |                   | ERROR                        |   |  |  |  |
|                                           |                   |                              |   |  |  |  |
|                                           |                   |                              |   |  |  |  |
|                                           | OK Ca             | ancel Default Help           |   |  |  |  |

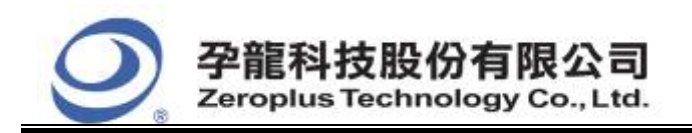

#### **STEP 9.** Set the Higher Limit of the Delay Time.

| PR     | OTOCOL ANALYZER UP DOWN COUNTER SETUP:Bus1                         | × |
|--------|--------------------------------------------------------------------|---|
| C      | onfiguration Package Register                                      |   |
| ſ      | Counter Settings                                                   |   |
|        | Select IC or Truth Table Settings Table User-defined:              |   |
|        | Sampling Mode: Rising Edge  Custom Settings                        |   |
| L<br>[ | Delay Time Settings                                                |   |
| •      | Set the Higher Limit of Delay Time as 50 (The Lower Limit is Ons.) |   |
| , L    | Protocol Analyzer Color                                            |   |
|        | DATA ERROR                                                         |   |
|        |                                                                    |   |
| l      |                                                                    |   |
|        | OK Cancel Default Help                                             |   |

#### **STEP 10.** Protocol Analyzer Color settings

| PROTOCOL ANALYZER UP DOWN                                             | COUNTER SETUP:Bus | 1 🛛 🔀                |  |  |  |  |
|-----------------------------------------------------------------------|-------------------|----------------------|--|--|--|--|
| Configuration Package Register                                        |                   |                      |  |  |  |  |
| Counter Settings                                                      |                   |                      |  |  |  |  |
| Select IC or Truth<br>Table User-defined:                             | 74160 💌           | Truth Table Settings |  |  |  |  |
| Sampling Mode:                                                        | Rising Edge 💌     | Custom Settings      |  |  |  |  |
| Delay Time Settings                                                   |                   |                      |  |  |  |  |
| Set the Higher Limit of Delay Time as 50 ns (The Lower Limit is Ons.) |                   |                      |  |  |  |  |
| Protocol Analyzer Color<br>DATA                                       |                   | ERROR                |  |  |  |  |
|                                                                       |                   |                      |  |  |  |  |
|                                                                       |                   |                      |  |  |  |  |
| J                                                                     | OK Ca             | ncel Default Help    |  |  |  |  |

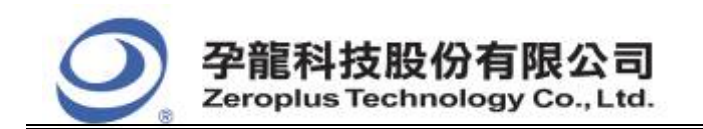

**STEP 11.** Following pictures show the completion of the protocol analyzer decoding and the package list. The trigger condition is set as Either Edge; the memory depth is 128K; the sampling frequency is 200MHz.

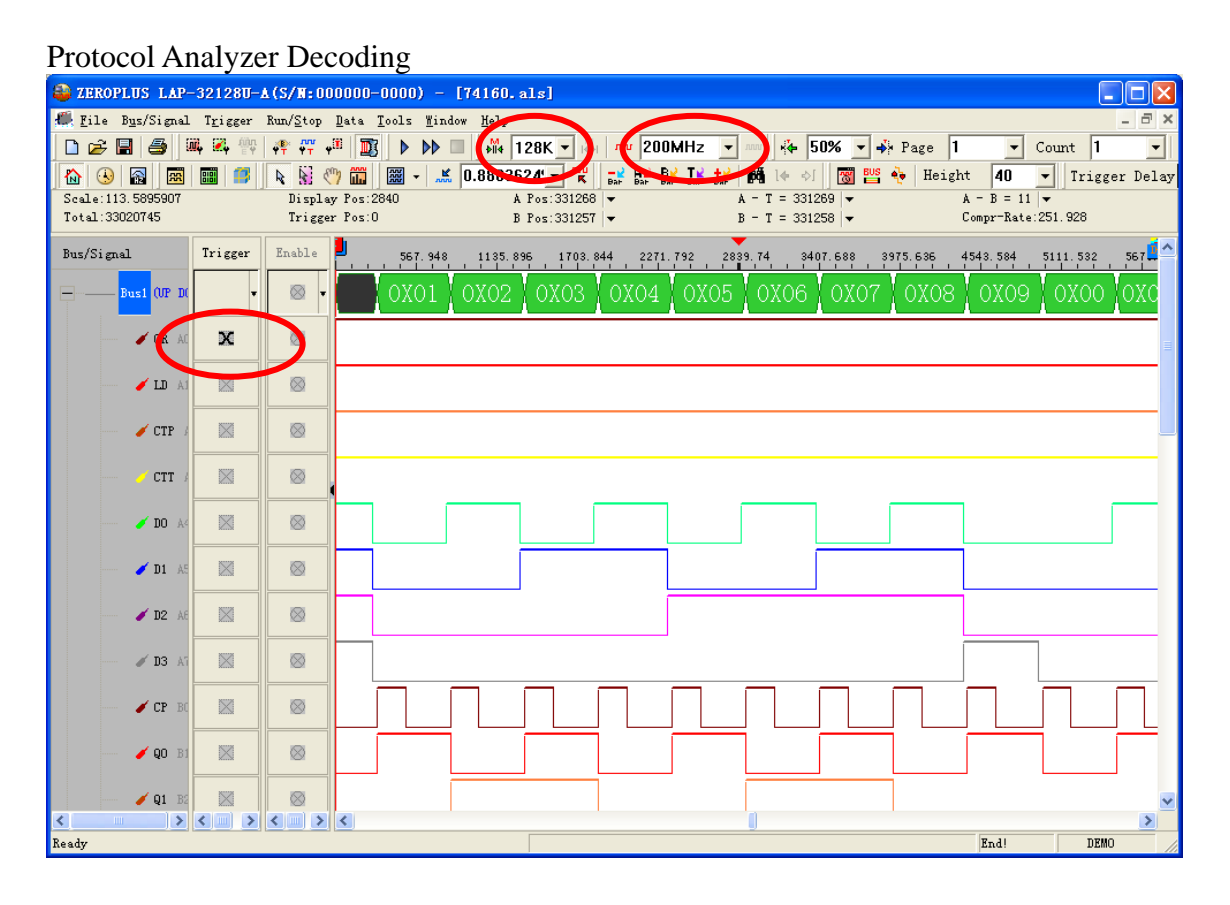

#### Package List

| 2 ZEROPLUS LAP-32128U-A (S/N:000000-0000) - [74160. als] |                                                                 |                      |                        |                                |  |  |  |
|----------------------------------------------------------|-----------------------------------------------------------------|----------------------|------------------------|--------------------------------|--|--|--|
| 🚛 File Bus/Signal Trigger Run/S                          | <u>S</u> top <u>D</u> ata <u>T</u> ools <u>W</u> indow <u>H</u> | elp                  |                        | - 8 ×                          |  |  |  |
| 🗅 😂 📕 🎒 🌉 🕰 👯 🐢                                          | 👯 📲 🔟 🕨 🕨 🔤                                                     | 👫 128K 💌 🐺 📶 🚾 20    | 0MHz 💌 🚧 50% 💌         | Page 1 🗸 Count 1 💌             |  |  |  |
| 🟠 🕓 🖓 🖼 📰 🧊 🔖                                            | 😽 🖑 🎞 📓 - 🧩 0.8                                                 | 803624: - 🙀 📑 🗛      | Be Te +e 🎆 le of 🐻     | 💴 🏘 Height 🛛 🔻 Trigger Delay   |  |  |  |
| Scale:113.5895907 D:                                     | isplay Pos:2840                                                 | A Pos:331268 -       | A - T = 331269 ▼       | A - B = 11  ▼                  |  |  |  |
| Total:33020745 Tr                                        | rigger Pos:0                                                    | B Pos:331257 ▼       | B - T = 331258 ▼       | Compr-Rate:251.928             |  |  |  |
| Bus/Signal Trigger Ena                                   | ble 567.948 11                                                  | 135.896 1703.844 227 | 1.792 2839.74 3407.688 | 3975.636 4543.584 5111.532 567 |  |  |  |
| Busi (UP D) V                                            | 🛚 🛛 🚺 OXO1 🛛 OX                                                 | 02 0X03 0X04         | 0005 0006 000          | 07 0X08 0X09 0X00 0X0          |  |  |  |
| CR AC X                                                  |                                                                 |                      |                        |                                |  |  |  |
|                                                          |                                                                 |                      |                        |                                |  |  |  |
| - CTP / 🖾 🖉                                              | 8                                                               |                      |                        |                                |  |  |  |
| CTT / 🖾 🖉                                                | 8                                                               |                      |                        |                                |  |  |  |
| DO A4                                                    | 8                                                               |                      |                        |                                |  |  |  |
| - DI A5 🔀 🖉                                              |                                                                 |                      |                        |                                |  |  |  |
| × Setting Defrech Export                                 | Sunch Parameter                                                 |                      | U                      |                                |  |  |  |
| Sociality Refresh Exportan                               | Synam arangeenn                                                 |                      |                        |                                |  |  |  |
| Package # Nar<br>1 Bus1(UP DOW                           | me TimeSta<br>/N COUNTER) 295                                   | MP DATA<br>0X01      |                        | <u></u>                        |  |  |  |
| Package # Nar                                            | me TimeSta                                                      | mp DATA              |                        |                                |  |  |  |
| 2 Bus1(UP DOW                                            | /N COUNTER) 814                                                 | 0X02                 |                        |                                |  |  |  |
| Package # Nar                                            | me TimeSta                                                      | mp DATA              |                        |                                |  |  |  |
| Backage #                                                | IN COUNTER) 1334                                                |                      |                        |                                |  |  |  |
| 4 Bus1(UP DOW                                            | Intesta<br>In Counter) 1853                                     |                      |                        |                                |  |  |  |
|                                                          |                                                                 |                      |                        | •                              |  |  |  |
| Ready                                                    |                                                                 |                      |                        | End! DEMO //                   |  |  |  |

15/15 Copyright © Zeroplus technology CO., LTD. All rights reserved. Publication Release: